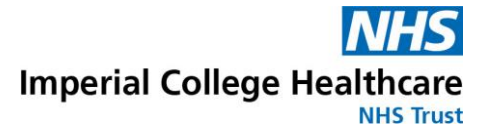

# Creating and managing your pre-assessment (iPDF) profile

### <u>Content</u>

- 1. Transfer an existing profile to Imperial
- 2. Transferable topics
- 3. <u>Creating a profile</u>
- 4. Updating your profile
- 5. Accessing content
- 6. Downloading a copy of you training records

#### 1. Transfer an existing profile to us

Many NHS trusts use this system, and you may already have a profile which you will need to transfer to Imperial. To do this, go to '<u>Updating your profile</u>' and change your primary organisation to Imperial College Healthcare NHS Trust. This will allow you to access our content and assessments, and allow us to access your records.

If you cannot remember your profile ID, simply select the 'Forgotten Unique ID' option.

#### 2. Transferable topics

If you have already used the pre-assessment system (sometimes called the iPDF system) to complete topics, we can accept any topics which are transferable. The same rules apply as for other <u>transferable training</u>. IE the topics must be a transferable topic, and have at least 3 months remaining after your start date. If the record is not transferable, you will need to complete the topic using the Imperial content/assessment. If you cannot access an existing profile please let us know.

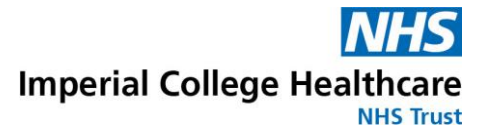

#### 3. Creating a profile

- Click on this link to access the first screen shown on the right
- To create a profile click 'Create Profile ID'

Enter your name and click 'Next'

- Enter your position title and department
- You can leave the Employee No/Student No field blank

- For the Organisation field it is essential that you select Imperial College Healthcare NHS Trust as your primary organisation.
- This will enable you to access our content. This will also enable us to access your records.

| Enter your Profile ID 🧿   |  |  |
|---------------------------|--|--|
| PROFILE ID                |  |  |
| Remember Profile ID       |  |  |
| Continue                  |  |  |
| OR                        |  |  |
| Create Profile ID         |  |  |
| Update Profile ID         |  |  |
| Re-send Activation E-mail |  |  |
|                           |  |  |

| First, please tell us who you are. |      |  |  |  |
|------------------------------------|------|--|--|--|
| FIRST                              | IAME |  |  |  |
| LASTN                              | AME  |  |  |  |
|                                    | Mart |  |  |  |
|                                    | Wext |  |  |  |

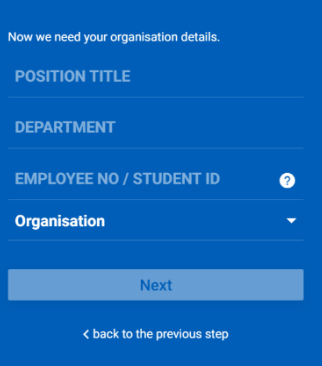

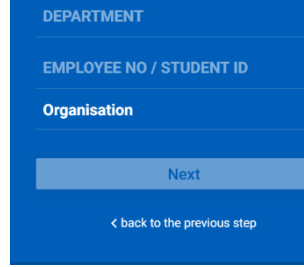

#### Organisation

- Q Imperial O Imperial College Healthcare NHS Trust
- O Imperial College London Faculty of Medicine
- MPERIAL COLLEGE OF SCIENCE, TECHNOLOGY AND MEDICINE

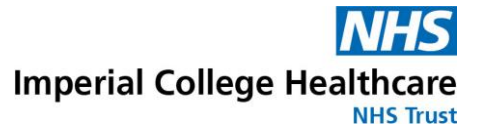

 Once you have added Imperial as your organization, click 'Next'.

• Click 'Yes' to select Imperial as your primary organisation.

- If you work for a 2<sup>nd</sup> organisation which uses the iPDF system, you can add another organisation. But please ensure Imperial is your primary organisation or you will not be able to access our content.
- Your 2<sup>nd</sup> organisation will still be able to access your training records.

| ? |
|---|
|   |
|   |
|   |
|   |

| NHS <sup>-</sup><br>also h          | rust as your Prima<br>ave another Orgar                       | ary Organisation. Do you<br>isation?                            |
|-------------------------------------|---------------------------------------------------------------|-----------------------------------------------------------------|
|                                     | YES                                                           | NO                                                              |
|                                     | < back to the                                                 | previous step                                                   |
|                                     |                                                               |                                                                 |
|                                     |                                                               |                                                                 |
|                                     |                                                               |                                                                 |
|                                     |                                                               |                                                                 |
|                                     |                                                               |                                                                 |
| You h<br>NHS <sup>-</sup>           | ave selected Impe<br>Trust as your Prima                      | rial College Healthcare<br>ary Organisation. Do voi             |
| You h<br>NHS <sup>-</sup><br>also f | ave selected Impe<br>Frust as your Prima<br>ave another Orgar | rial College Healthcare<br>ary Organisation. Do you<br>isation? |

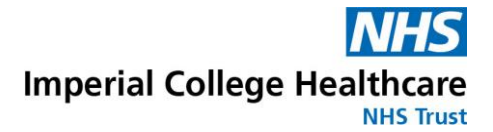

Encrypt

- Add in an email address. Your nhs.net email address would be the preferred email to use, but you can use a personal email if you wish. Please note that if you use:
  - a gmail addresses take longer for notifications to reach you.
  - an outlook.com address won't be able to receive copies of your training records.
- Now enter your national insurance number and click 'Encrypt'.
- If you do not have a national insurance number, please contact <u>imperial.coreskills@nhs.net</u> to request a temporary code.
- Once you have clicked 'Encrypt', if your NI number was in the correct format, your NI number will change to stars.
- Now click 'Save'.

- You should then receive an activation email which will include a 15 character profile ID
- This may take a few minutes to arrive, if you have a gmail account it may take up to 3 hours.

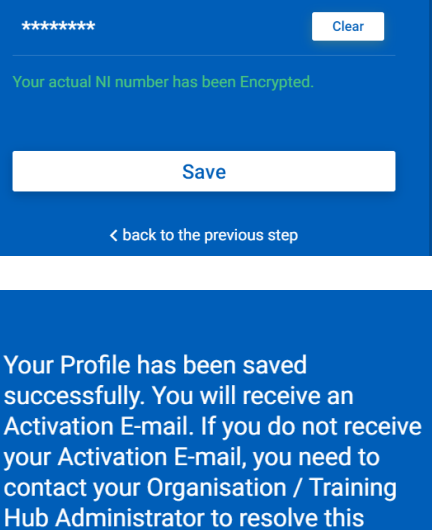

Note: You can find your Profile ID in your Activation E-mail.

issue.

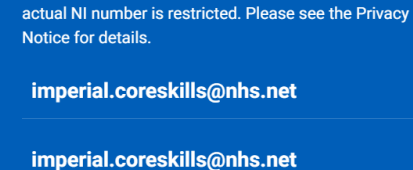

Enter your actual National Insurance number then

Save

< back to the previous step

select Encrypt to generate your Profile ID.

TC00000N

Your National Insurance number is required to set up

your Profile. If an incorrect NI number is used, your training record will not be updated and you will show

as non-compliant. An encrypted version of your NI number is used to protect your data. Access to your

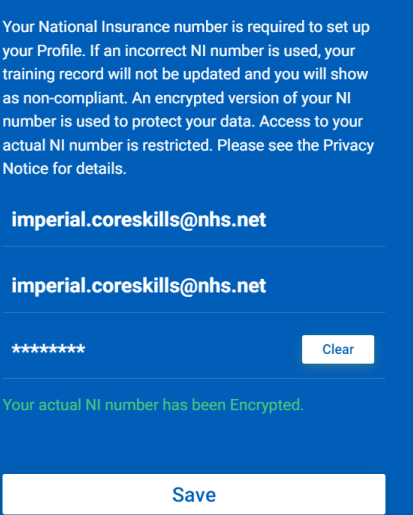

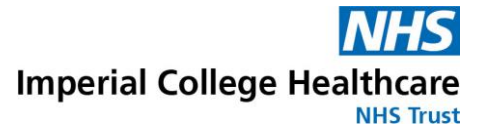

- If your Profile ID Registration email does not arrive within a reasonable amount of time, please check your junk mail/spam folder.
- If the email is not there, please contact <u>imperial.coreskills@nhs.net</u> if you

Profile ID Registration

IPDF <no-reply-profile@shinetechdigital.co.uk> To CORESKILLS (IMPERIAL COLLEGE HEALTHCARE NHS TRUST)

() Click here to download pictures. To help protect your privacy, Outlook prevented automatic download of some pictures in this message

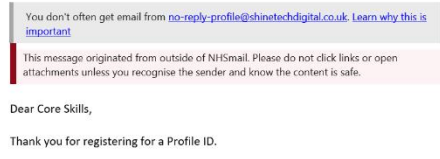

Here are the details you submitted:

| First Name:         | Core Skills                           |
|---------------------|---------------------------------------|
| Last Name:          | Imperial                              |
| Position Title:     |                                       |
| Department:         | 2                                     |
| NHS Trust:          | Imperial College Healthcare NHS Trust |
| Secondary NHS Trust |                                       |
| Employee Number:    |                                       |
| Encrypted NI:       | TQEBSSSEKS7SSXX                       |
| Profile ID:         | TQEBSSSEKS7SSXX                       |
|                     |                                       |

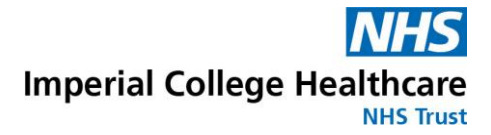

## 4. Updating your profile

- If you wish to update your profile, select 'Update Profile ID' from the home page.
- Then follow instructions on screen to update the relevant information.

| Enter your Profile ID     |                    |
|---------------------------|--------------------|
| Remember Profile ID       | Forgot Profile ID? |
| Continu                   | ie                 |
| OR                        |                    |
| Create Profile ID         |                    |
| Update Profile ID         |                    |
| Re-send Activation E-mail |                    |
|                           |                    |

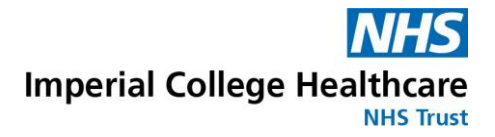

#### 5. Accessing content

- To access the content, enter your profile ID into the screen on the home page.
- Then click 'Continue'

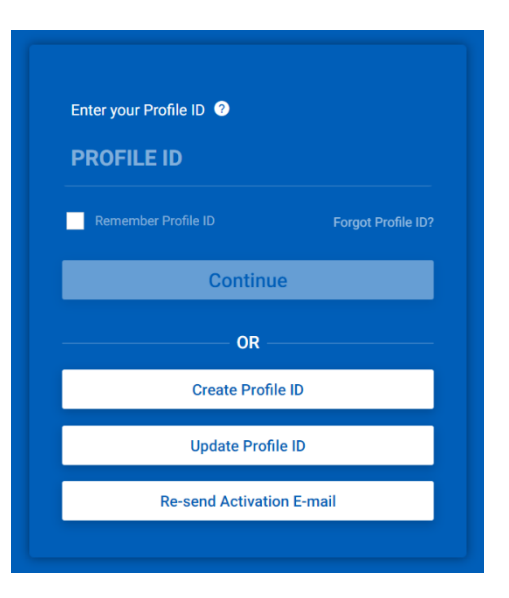

 Click 'Access E Assessment'

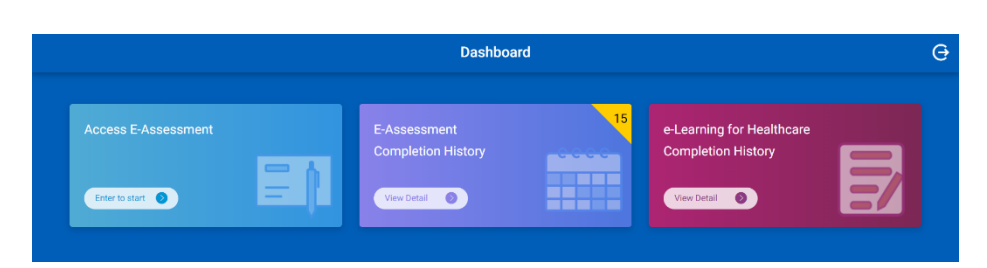

- Click 'Core skills training for resident doctors
- Click on the title of the course you wish to complete.

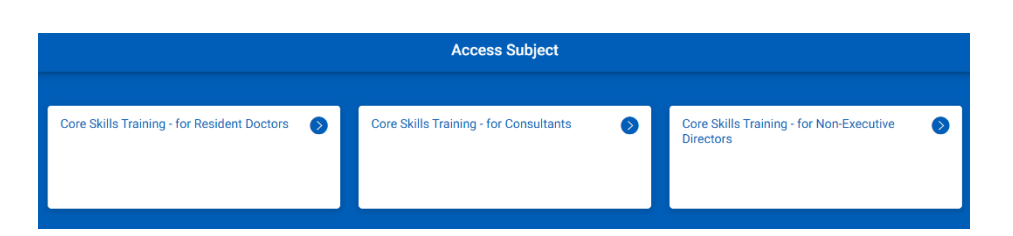

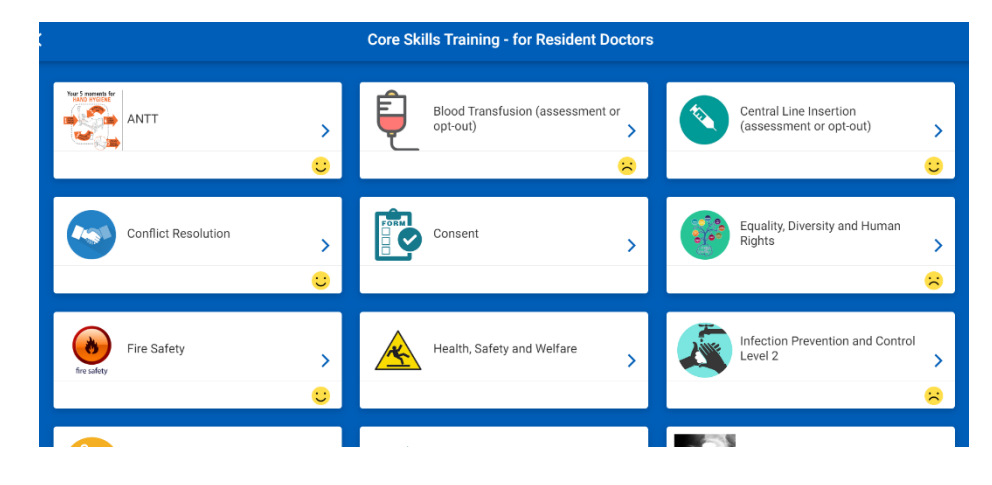

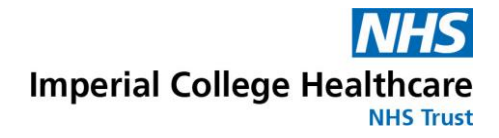

## 6. Downloading a copy of you training records

- To download a copy of your training records, click 'E-Assessment Completion History'
  Dashboard
- A copy of your records will be emailed to you. Please allow a few minutes, longer if you are using gmail, for these to arrive.